如果你收到像 Figure 1 的邮件,请登录我们的思慧学院网站 (<u>https://www.viswiseacademy.com/</u>) Login our Viswise Academy(<u>https://www.viswiseacademy.com/</u>) Website, If you get a email like Figure 1 Note: Please follow the instructions If you get an email like Figure 1.

## 登录那个你收到 Viswise Academy 邮件的私人邮箱

## 1. Login your personal email that received email from Viswise Academy

On Monday, June 28, 2021, 04:28:52 p.m. MDT, VisWise Academy <<u>noreply@learnworlds.com</u>> wrote:

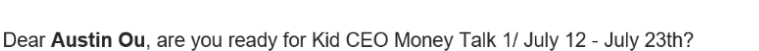

Thank you for selecting this course and I am certain that after completion you will feel strong and confident with your new skills.

Right -click or tap...

The Class will start via website, please slick the link below to assess our Live slass. You can also login your account - My Courses to find you enrolled courses. https://www.viswiseacademy.com/start/

Best,

VisWise Academy info@viswise.com

Figure 1

在浏览器上打开链接 <u>https://www.viswiseacademy.com/start</u>

2. Open the link <u>https://www.viswiseacademy.com/start</u> on your browser, The website will need you login.

如果你不记得密码,请点击 forgot your password。 Cilck Forgot your password, if you don't remember your password。

| Login or sign up to start<br>learning |      |  |  |  |  |  |
|---------------------------------------|------|--|--|--|--|--|
| f 💙 🖻 G                               |      |  |  |  |  |  |
|                                       |      |  |  |  |  |  |
| What's your e-mail?                   |      |  |  |  |  |  |
| yinan.zhou@viswise.com                |      |  |  |  |  |  |
| Your password?                        |      |  |  |  |  |  |
|                                       |      |  |  |  |  |  |
| Lo                                    | bgin |  |  |  |  |  |
|                                       |      |  |  |  |  |  |

3. 输入报名邮箱。

Type your email used to enroll course.

| What's your e-mail?<br>E-mail | Get a b    | orand ne   | w password | ! |  |
|-------------------------------|------------|------------|------------|---|--|
| E-mail                        | What's you | ır e-mail? |            |   |  |
|                               |            |            |            |   |  |
| OK cancel                     |            | ОК         | cancel     |   |  |

- 4. 登录你的私人报名邮箱, 重设密码的邮件将发到你的私人邮箱 (可能需要 1-2 分钟等待) Login email, the reset password will be sent to your personal email (May need to wait 1 – 2 minutes)
- 5. 用邮箱和新密码重新登录 <u>https://www.viswiseacademy.com/start</u>. Login <u>https://www.viswiseacademy.com/start</u> with your email and new password。